## RingCentral App: Logging in via Phone Number

Using your RingCentral phone number is the most common way to log in to the RingCentral app, this quick guide shows how this process is done.

- 1. Click Sign In.
- 2. Type in your RingCentral number.
- 3. Click Next.
- Ensure that your correct country is selected, and type in your RingCentral phone number.
- 5. If you put in your RingCentral main business number, enter your extension number. If you are logging in as an administrator, putting in your extension number is optional.
- 6. Type your password.
- 7. Click Sign In.

If you need more help with logging in, access **<u>support.ringcentral.com</u>** to open a case or chat with us via **Ask RChee** ( (20)).

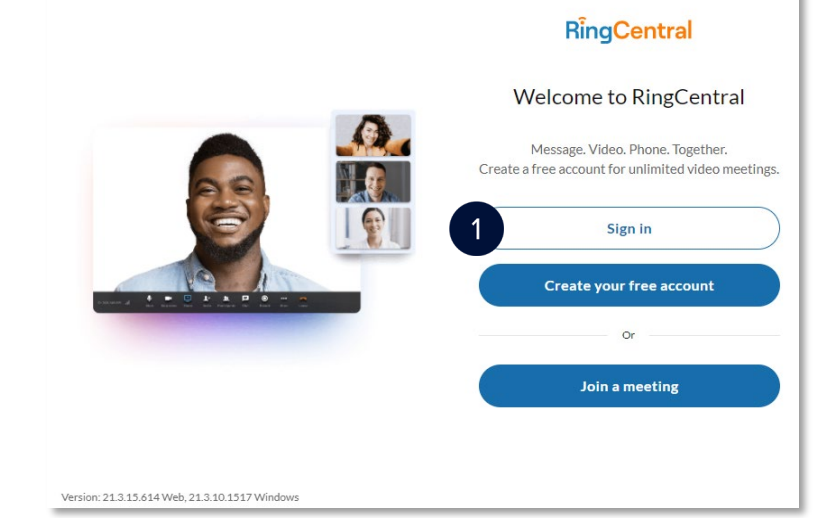

| Sign In                                 | Sign In ×                                                                                                    |
|-----------------------------------------|----------------------------------------------------------------------------------------------------|
| Email or Phone Number<br>(555) 555-5555 | Direct, Fax or Main Number         Image: The second second seco |
| 3 Next                                  | Password                                                                                                    |
| Or sign in with                         | <ul> <li>Stay signed in</li> <li>By signing in, you agree to the <u>Terms of Service and Privacy</u><br/>Notice.</li> </ul>                                                                                                    |
| Single Sign-on                          | Back Sign In 7                                                                                                    |
| Left Apple                              | Forgot Password?                                                                                                    |